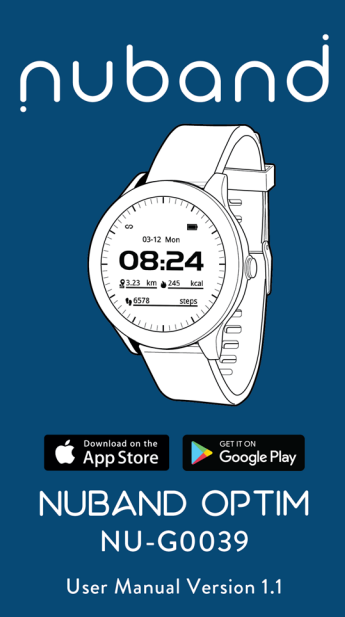

# CONTENTS

| GETTING STARTED                   | 7  |
|-----------------------------------|----|
| What can my Nuband Optim do?      | 7  |
| SETTING UP YOUR NUBAND OPTIM      | 9  |
| GETTING TO KNOW YOUR NUBAND OPTIM | 13 |
| Wrist placement                   | 14 |
| Lighting the Nuband Optim Screen  | 14 |
| Starting Your Nuband Optim        | 15 |
| Home Display Icons                | 16 |
| Navigating the Menu               | 17 |
| Interface                         | 17 |
| Activity Tracking                 | 17 |
| Heart Rate                        | 18 |
| Heart Rate Monitoring             | 19 |
| SPORTS                            | 20 |
| GPS                               | 20 |
| 6 Sports Modes                    | 22 |

| View Exercise Data   | 24 |
|----------------------|----|
| Stop Watch           |    |
| 1                    | 25 |
| FUNCTION             | 26 |
| Change the dial face | 26 |
| Product Information  | 27 |
| Restore Set          | 27 |
| Power Off            | 28 |
| Message Alert        | 28 |
| Reminder             | 29 |
| NUBAND ELITE APP     | 30 |
| Create your profile  | 32 |
| Connect the Nuband   | 33 |
| DASHBOARD            | 34 |
| Steps and Calories   | 37 |
| Heart Rate           | 38 |
| Sleep                | 39 |
| Sleep Monitoring     | 40 |

| ACTIVITIES<br>GPS SPORT<br>DEVICE<br>SETTINGS | 41<br>42<br>44<br>45 |
|-----------------------------------------------|----------------------|
| ALARM/SCHEDULE                                | 46                   |
| Clock Set                                     | 40                   |
| Push Natification                             | 49<br>51             |
| Sedentary Setting                             | 52                   |
| DEVICE SETTING                                | 53                   |
| Vibration Reminder                            | 53                   |
| Language Setting                              | 53                   |
| Time Format Setting                           | 53                   |
| Unit of Measurement                           | 53                   |
| Auto Heart Rate                               | 53                   |
| Palming Gesture                               | 54                   |
| Heart Rate Guidance                           | 54                   |
| Firmware Upgrade                              | 55                   |
| Upgrade Failed                                | 57                   |

| PROFILE<br>Goal Setting<br>Link   | 58<br>59<br>60 |
|-----------------------------------|----------------|
| SYNCING ACTIVITY DATA WITH STRAVA | 62             |
| NUBAND OPTIM COMPATIBILITY        | 64             |
| NUBAND OPTIM 12 MONTH WARRANTY    | 65             |
| NUBAND OPTIM PRODUCT DISCLAIMER   | 66             |
| RETURNS                           | 66             |

# **GETTING STARTED**

Welcome to Nuband Optim, the smart watch. We hope you love your Nuband as much as we do. This guide is to help you get started quickly and easily with your Nuband and the app so you can get started working on your goals right away.

### What can my Nuband Optim do?

- GPS Tracking
- Count steps
- Measure calories burned
- Measure distance travelled
- Measure your heart rate
- Multi-sports guides tracking
- Track the quality and length of your sleep
- · Tell you the time and date/day
- Stop watch
- · Wake you gently with the silent 'buzz' alarm feature
- · Show you any text messages and phone received
- · Help you stay on schedule with reminders and alarms

In conjunction with the Nuband Elite app, your Nuband Optim also:

- Tracking your sport route by map shown.
- Helps you set daily goals and see your progress, helping you stay motivated.
- Helps you share your achievements with your friends via Facebook and Twitter or other social media.
- Helps you to keep the history of activity and sleep record.
- Helps to remind you by alarm / schedule settings.

We recommend you read the safety information towards the end of this document carefully and speak with a healthcare professional before starting on any programme of exercise.

# SETTING UP YOUR NUBAND OPTIM

Follow the steps below to set up your Nuband Optim.

- Charge your Nuband Optim for 2-3 hours prior to use.
- a. Properly attach the magnetic charging = dock to the back of the watch, then plug the charging cable into a USB port on the computer, charging dock or power bank for charging.
  Input voltage: 5V DC.
  Input current: <0.2A.</li>
  Battery symbol appear if it is pluged correctly.
  Note:

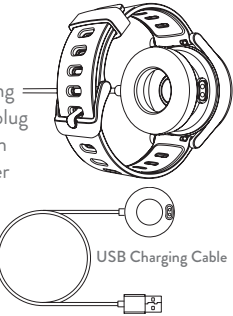

- 1. It is recommended to use the universal 5V/1A charger with 3C logo on the market.
- 2. Do not use fast charging charger.
- b. The screen will show full battery symbol when it is fully charged.

- 2. Ensure the Bluetooth is enabled on your smartphone.
- 3. When your Nuband Optim is charged, place on your wrist and fasten the buckle.
- 4.Install the Nuband Elite app on your smartphone (available free for Android and iOS devices from the Google Play and Apple App Store).
- 5. Follow the instructions on the app to add your information and connect your Nuband to your smartphone (*more information and screenshots are in the App guidance in this guide*).

# Basic operation of Nuband Optim

About the Button

|                    | Short Press                                                                          | Long Press                 | 1=1                 |
|--------------------|--------------------------------------------------------------------------------------|----------------------------|---------------------|
| Physical<br>Button | 1. Wake up the watch<br>screen<br>2.End exercise<br>3.Return to the<br>previous menu | 1. Power on<br>2.Power off | -Physical<br>Button |

#### NAVIGATING YOUR WATCH

| Operation                                                                                    | Condition                                                                                                    |  |
|----------------------------------------------------------------------------------------------|----------------------------------------------------------------------------------------------------|--|
| Swipe up                                                                                     | <ol> <li>Access stopwatch (From the home screen).</li> <li>Switch options.</li> </ol>                                         |  |
| Swipe down         1. View notifications(From the home screen).           2. Switch options. |                                                                                                    |  |
| Swipe left                                                                                   | Access Sports, Setting, Heart Rate, Steps,<br>Distance and Calories.                                                          |  |
| Swipe right                                                                                  | <ol> <li>Access Heart Rate, Steps, Distance and<br/>Calories,Setting,Sports.</li> <li>Return to the previous menu.</li> </ol> |  |
| Tap the screen                                                                               | Enter the sub-interface.                                                                                                    |  |
| Long press the screen                                                                        | <ol> <li>End exercise (Except swimming).</li> <li>Change the watch face (From the home screen).</li> </ol>                    |  |

#### **REPLACE THE STRAP**

Please choose the strap with a width of 20mm if you want to replace it.

- 1. Remove the strap from the watch by sliding the snap lock on the strap.
- 2. Align the new strap with the watch and buckle the strap in.
- 3. Pull the strap lightly to make sure it is buckled in the watch.

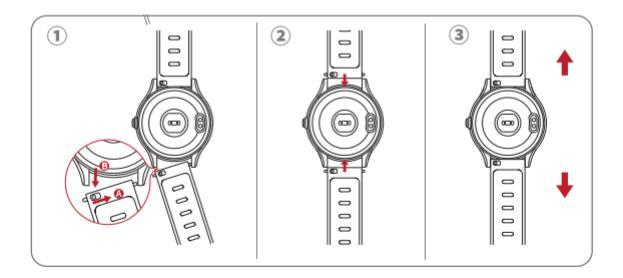

# GETTING TO KNOW YOUR NUBAND OPTIM

#### Wrist placement

Your Nuband Optim should sit on your forearm close to your wrist. Fasten the strap by the buckle.

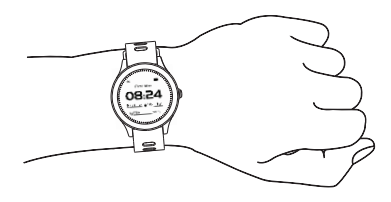

#### Lighting the Nuband Optim Screen

To save power, the screen is off. To wake up the screen either turn your wrist towards you or short press once physical button.

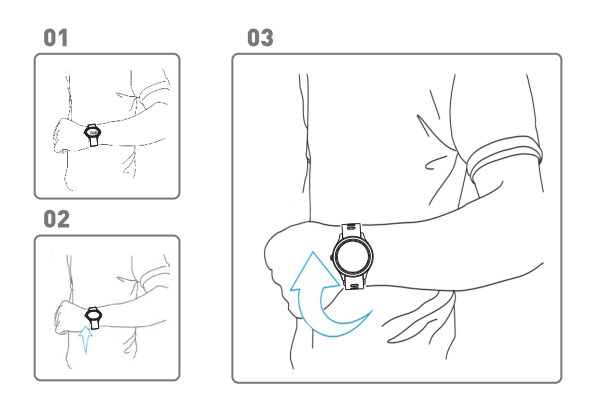

Note: To monitor heart rate more accurately, please wear the Nuband Optim on the upper position of your wrist and a bit tighter than usual when you are doing exercise.

# Starting Your Nuband Optim

A. Turn on Your Watch

Long press the physical button to turn on your watch. If that fails, then please fully charge the watch first.

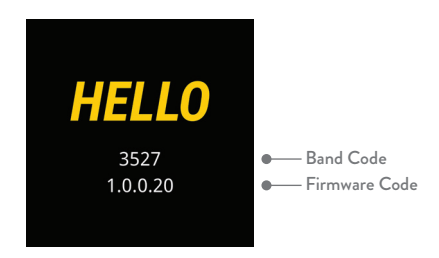

B. Get the band code.

A 4 digits code and firmware version will show. Note this number for using when pairing your Nuband Optim with your smartphone.

# Home Display Icons

Across the top of the Nuband Optim display, from left to right, the icons are:

- 1. Connection Status
- 2. Message Alert
- 3. Battery level

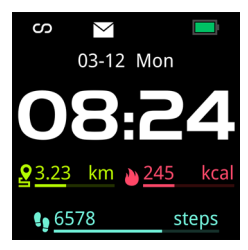

The main part of the Nuband Optim display shows the time and date/ day, steps taken, calories burn and distance.

### Navigating the Menu

Swipe left the screen of the Nuband Optim.

#### Interface

Swipe the screen from Home screen to Sports, Setting, Heart Rate and Activity Data.

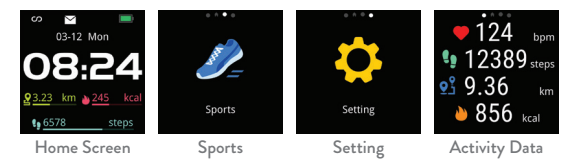

# Activity Tracking

Swipe the screen to Activity Data to review daily activity.

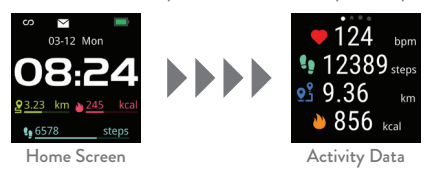

#### Heart Rate

It takes a few seconds to detect the current heart rate.

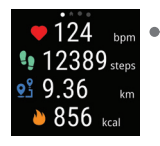

 Current Heart Rate

\* You can turn on/off on the auto heart rate monitor in Nuband Elite App.

|    | снк 🗢      | 16:58     |               | -0 |
|----|------------|-----------|---------------|----|
|    |            |           |               |    |
| 0  | Time form  | at        | 24h           | >  |
| E. | Unit of me | asurement | Imperial      | >  |
| ø  | Auto-Hear  | t rate    | 00:00 - 24:00 | >  |
|    | Palming g  | estures   | 00:00 - 24:00 | >  |
| ø  | Heart rate | guidance  | 50 - 160      | >  |
| ٠  | Firmware u | upgrade   | 1.0.0.100     | >  |
|    |            | Unbind    |               |    |
|    | .lı        | ۲         | •             |    |

#### Heart Rate Monitoring

The watch contains PPG (photoplethysmography) heart rate sensor and combines with HR algorithm, which monitor your heart rate during exercise accurately.

1. Correct way of wearing: please wear the watch one finger away from the wrist bone to monitor the heart rate accurately.

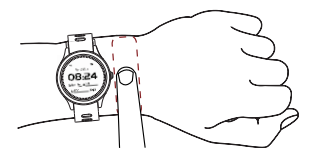

- 2. When exercising, please wear close to your skin and make sure that the watch will not move along with your movement.
- 3. Heart rate data can be synchronized to Apple health or Google Fit.
- 4. Display 5 kinds of sports heart rate zones. Detailed data can be viewed after connecting and synchronizing to the app.

# SPORTS

# 1) GPS

The watch has built-in GPS sensor, which can be used to accurately record your motion track during exercise even without your phone. After entering the GPS movement (Fast Walk, Run, Cycling or Climb), then the watch starts searching for satellite signals, you can skip this step at that moment by clicking on the "Skip" or wait for the satellite signal to connect.

Note:

- Synchronizing the watch and app before starting GPS movement, refresh the data and wait for 1-2 minutes, which can improve the speed of satellite positioning.
- 2. Positioning needs to be in an open area to avoid blocking satellite signals by buildings or trees. Unable to locate indoors.
- 3. The screen should be oriented toward the sky, remain still and wait for positioning satellites.

# Swipe from Home to Sports, tap and swipe up to select the Sport Activity.

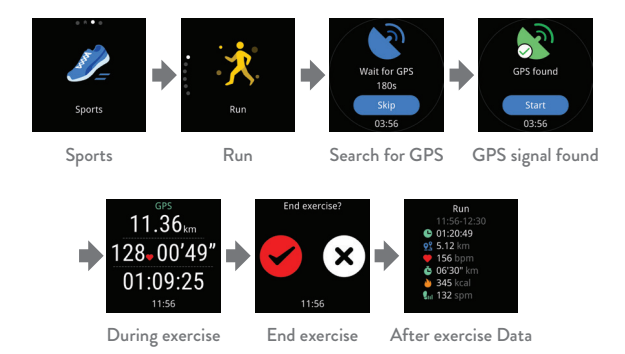

# 2) 6 Sports Modes

- 1. There are 6 sports modes for your choice: Run, Cycling, Climb, Treadmill, Free training, Swim. You can choose one that suits you.
- 2. End exercise: Press the physical button or long press the screen to select whether end the exercise or not. However, only press the physical button can end it when swimming.

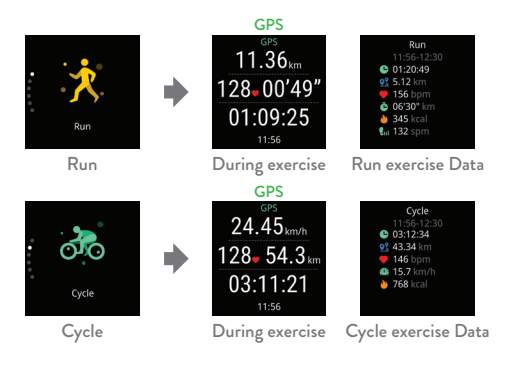

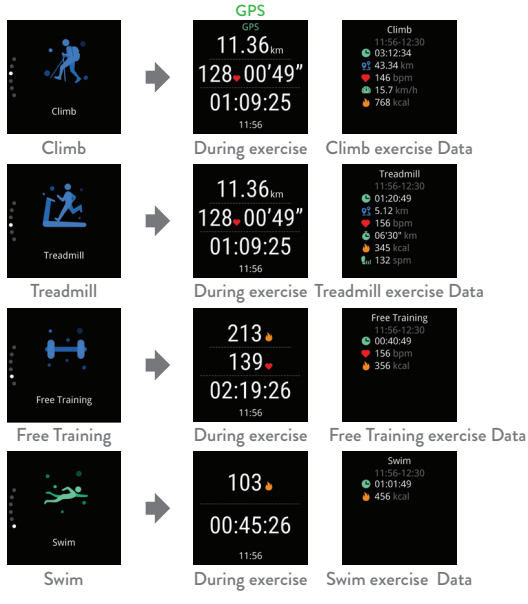

#### 3) View Exercise Data

- 1. During exercise: These data like distance, heart rate, pace and duration will be displayed on the screen.
- After exercise: You can directly view the activity data on the watch, including movement time, distance, duration, average heart rate, pace, calories, steps and so on. Detailed data can be viewed after connecting and synchronizing to the app.

### 4) Stop Watch

Swipe up from Home to Stop Watch.

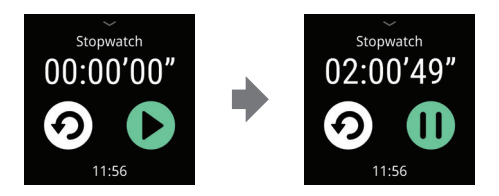

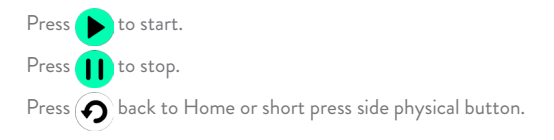

# FUNCTION

#### A) Change the watch face

Long press on home screen of the watch to change the watch face, you can choose based on your personal preference.

Note: The watch does not support users to upload their own custom watch faces temporarily.

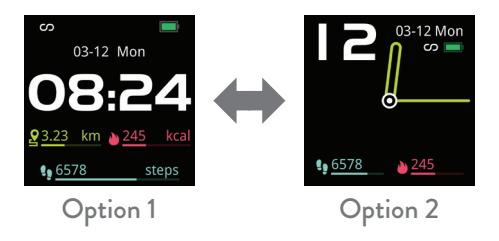

#### **B)** Product Information

Swipe from Home to "Setting", tap the screen "Above". The icon to display 4 digits code and firmware information.

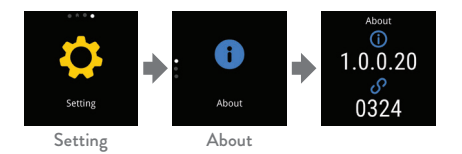

#### C) Restore Set

Swipe from Home to "Setting", tap the screen and swipe down to "Reset", tap voto confirm Reset. Schedule , Message, Alarm that have been set on will be cleared.

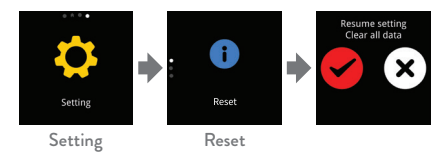

# D) Switching your Nuband Optim Off

Swipe Left to "Setting", tap the screen and swipe down to "Power off", tap v to confirm.

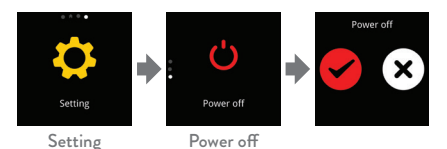

# E) Message Alert

Tap the screen to view details of the message.

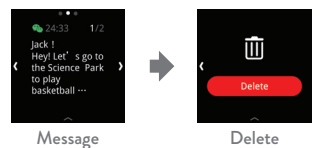

Swipe the screen to view the next message. Swipe the screen until "Delete" Icon appear to delete message. The Nuband screen only displays the last 5 messages recieved on your phone.

# F) Reminder

Nuband Optim supports more reminders.

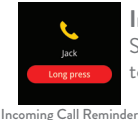

# Incoming Call Reminder

Show you who has called you. Long press the screen to reject the call.

# **©** 7:00

#### Alarm Clock

Select options to set the alarm.

#### Alarm Clock

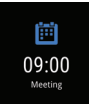

#### Schedule

Show the items you have scheduled reminder for.

#### Schedule

#### Sedentary Reminder

Reminds you to get up and move around.

Sedentary Reminder

#### NUBAND ELITE APP

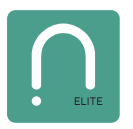

The Nuband Elite app can be downloaded from the Google Play and Apple App stores.

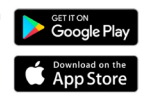

Ensure the Bluetooth is switched on in the settings of the phone you are using

 Sign into the Nuband Elite app: Tap Sign up, enter email and password, then press Sign up.

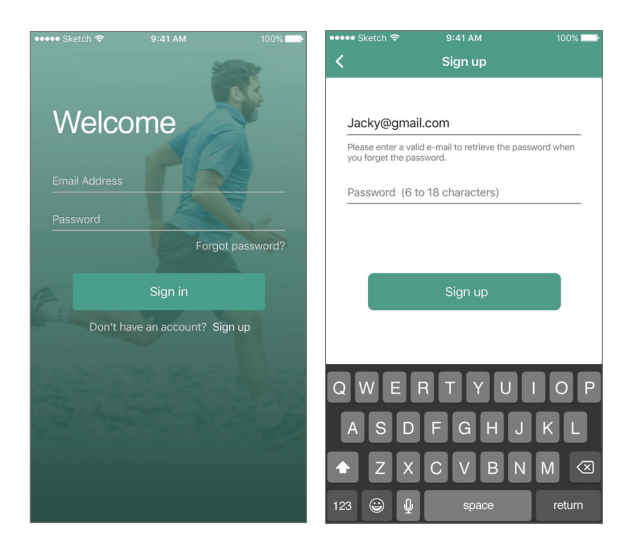

# Create your profile

- Select Gender
- Select Height
- Select Weight
- Select Birthday

When you have completed this then the app will bring you to the main "Data" sreen.

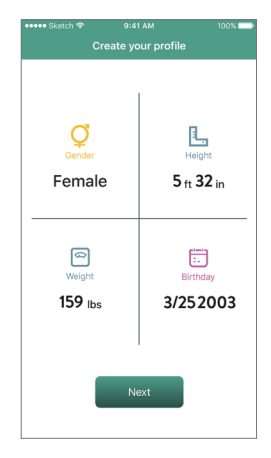

#### Connect the Nuband

Under "Device", choose "Watch". Select the Nuband device for well connect. If you connect successfully, you will have Nuband device information show.

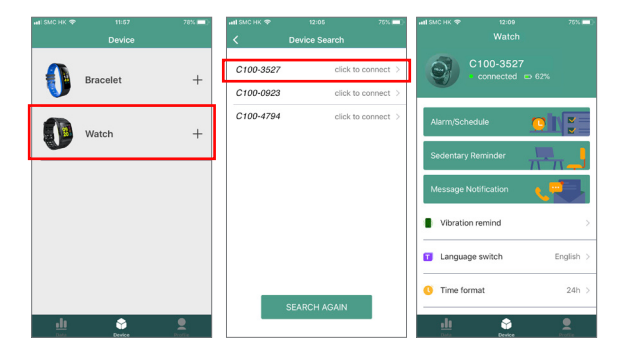

# DASHBOARD

The Nuband Elite app will normally open on this screen.

From the Dashboard Screen, it is easy to see your steps, calories, distance, heart rate, sports excercise activities record and sleep tracking – simply tap whichever option you want to see.

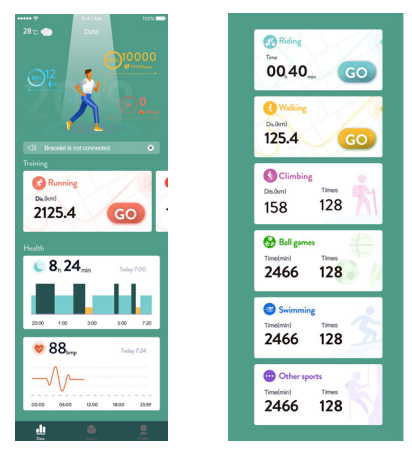

The **Step** count will show you how many steps you have taken, how long you have walked for, the distance you have covered and the calories you have burned while walking. The **Heart rate** will show you your average heart beats per minute, as well as your highest and lowest beats per minute.

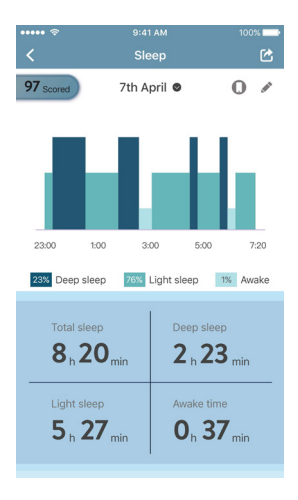

In the **Sleep** information, you can see the total amount of time you were asleep, with more information about when you woke, and time spent in deep and light sleep.

#### **Steps and Calories**

The steps screen gives a visual representation of how close you are to your daily goal, with more data about the number of steps you have taken, time taken, distance covered, and calories burned all showing below. Progress will be displayed in the graph of the screen and you can tap to see your progress daily, or select specify date you want to review.

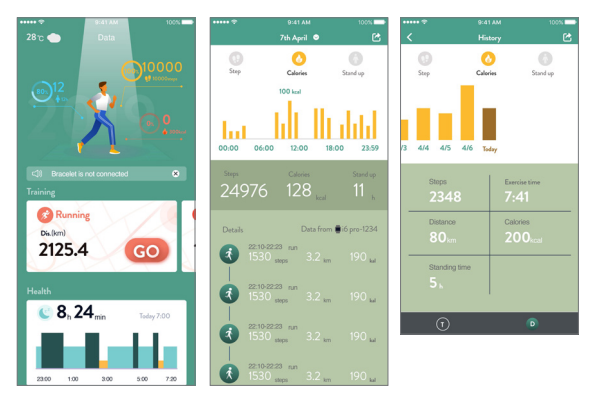

#### Heart Rate

The heart rate screen illustrates your heart beat over time. You can see exact beats per minute at each data point on the graph or select specific date you want to review.

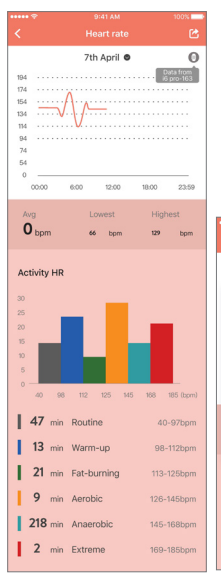

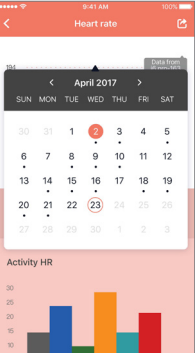

# Sleep

The sleep screen will be populated if you wear your Nuband Optim in bed to track your sleep. Your deepest sleep periods will be shown in the darker blues, and periods awake show in pale green.

Further information about the time you fall asleep and wake up, and the amount of time you spent in deep and light sleep, is shown below the graph or review history by Day/Week/Month

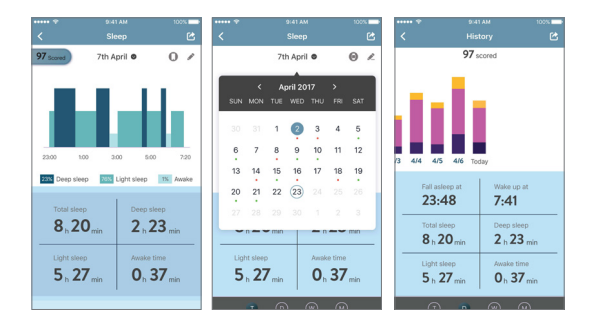

# Sleep Monitoring

Wear the Nuband Optim when you go to bed at night, then you can check your sleep data monitored on the app after you get up in the morning. The watch goes into sleep monitoring from 8:00 pm to 9:00am the next day.

Note:

- 1. The sleep monitoring function will be stopped after you get up and move for 5-10 minutes.
- 2. The watch does not record daytime sleep data.

# ACTIVITIES

The activities screen allows you to plan and record your physical activities.

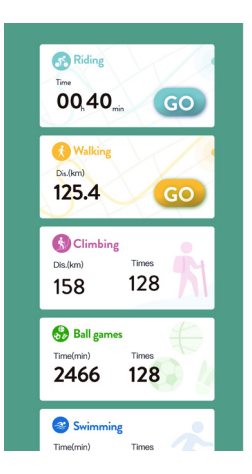

# GPS SPORT

Running/cycling/walking sport activity can connect phone GPS to review the sports route.

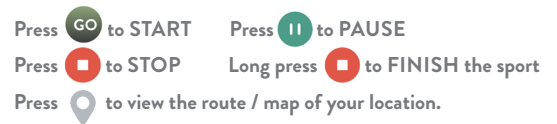

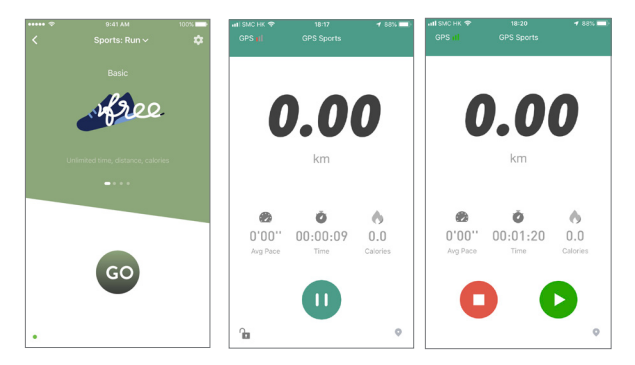

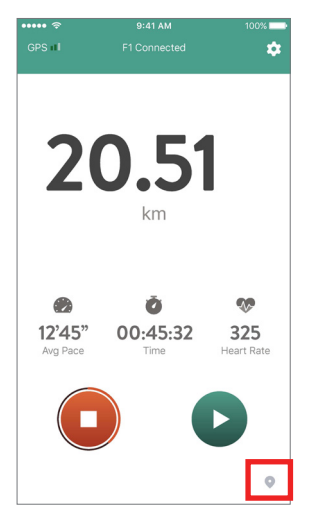

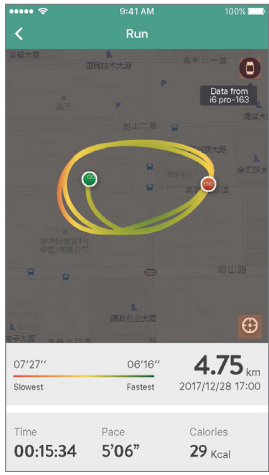

# DEVICE

This screen tells you your Nuband Optim's Device Name, Battery level and connection status.

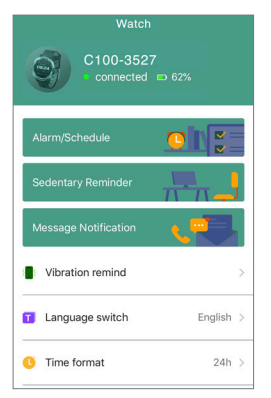

Should you wish to unpair your Nuband Optim from your phone, simply tap the green "**Unbind**" button in the bottom of the Device screen.

# SETTINGS

Settings are found under Device. (There are more setting options by swiping down the screen)

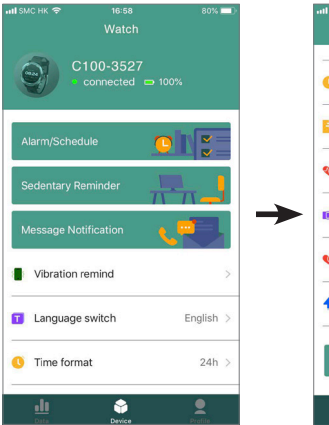

| • <b>•••</b> 1 \$1 | иснк <del>ବ</del> 16:58<br>Watch | 80%1                |   |
|--------------------|----------------------------------|---------------------|---|
| G                  | Time format                      | 24h                 | > |
| L                  | Unit of measurement              | Imperial            | > |
| *                  | Auto-Heart rate                  | 00:00 - 24:00       | > |
| 181                | Palming gestures                 | 00:00 - 24:00       | > |
| ø                  | Heart rate guidance              | 50 - 160            | > |
| +                  | Firmware upgrade                 | 1.0.0.100           | > |
|                    | Unbind                           |                     |   |
|                    |                                  | <b>P</b><br>Brafile |   |

# ALARM / SCHEDULE Clock Set

To set an alarm:

- 1. Tap into the Alarm/Schedule screen, tap Clock
- 2. Tap the + icon in the bottom of the app screen
- 3. Add any text you'd like to display on your Nuband Optim as a reminder
- 4. Select the time you want the alarm for
- 5. Tap the days you want the alarm and if you need it to repeat
- 6. Tap 🗸 to save
- 7. Your alarm will display on the clock list when you press 📑 at right top corner.

Your alarm will now show in the alarm settings screen. To disable an alarm, slide the toggle switch to the left, or to delete it completely.

Nuband Optim will remind you accordingly to your set Alarm.

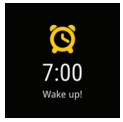

Alarm Clock

| ••••• Sł    | tetch 🗢          |      | 9:41 AM |      | 10    | 0% 📥 |
|-------------|------------------|------|---------|------|-------|------|
|             |                  |      | April   |      |       |      |
| SUN         | MON              | TUE  | WED     | THU  | FRI   | SAT  |
| 6           | 7                | 8    | 9       | 10   | 11    | 12   |
| 2017.4.7    |                  |      |         |      |       |      |
|             | 😰 Clo            | ck   |         | 👸 So | hedul | e    |
| 7:          | DO<br>Jes,Wed,Th | uns  |         |      |       |      |
| 7:          | 05<br>Jes,Wed,Th | iuns |         |      |       |      |
| Piano<br>21 | Lesson<br>:10    | iurs |         |      | (     |      |
| 7:0         | 05<br>Jes,Wed,Th | iurs | Ð       |      | (     | 0    |

|        |           | 1 AM | 100% 💶    |
|--------|-----------|------|-----------|
|        | Add       |      |           |
| 👔 Pian | io Lesson |      |           |
| Star   | t         |      | 9:45      |
|        | 8         | 44   |           |
|        | 9         | 45   |           |
|        |           | 46   |           |
| C Rep  | eat       | E    | veryday > |
|        |           |      |           |
|        |           |      |           |
|        |           |      |           |
|        |           |      |           |

| ••••• Sketch 🗢 | 9:41 AM   | 100% 💶 |
|----------------|-----------|--------|
|                | Add Clock | Save   |
|                |           |        |
| Everyday       |           |        |
| Weekdays       |           |        |
| Weekend        |           |        |
| Monday         |           | ~      |
| Tuesday        |           | ~      |
| Wednesday      |           | ~      |
| Thursday       |           | ~      |
| Friday         |           |        |
| Saturday       |           |        |
| Sunday         |           |        |
|                |           |        |
|                |           |        |

|   | 🚥 Sketch 🗢                         |   |          | 100% 💶 |
|---|------------------------------------|---|----------|--------|
|   | <                                  |   |          |        |
|   | Clock                              | I | Schedule |        |
|   | Mon,Tues,Wed,Thurs                 |   | 2        | 1:10   |
|   | April 13th                         |   | 07       | :34    |
|   | Piano Lesson<br>Mon,Tues,Wed,Thurs |   | 09       | :30    |
| r |                                    | 0 | 7:34     | Delete |
|   |                                    |   |          |        |
|   |                                    |   |          |        |
|   |                                    | ŧ | )        |        |

# Schedule

To set reminders on your Nuband is similar to setting alarms:

- 1. Tap into the Alarm/Schedule screen
- 2. Tap Schedule
- 3. Tap the + icon in the bottom of the app screen.
- 4.Select the date
- 5. Set the time
- 6. Enter the message you would like displayed on your Nuband
- 7. Tap 🗸 to save.
- 8. Your schedule will display on the **Schedule List** when you press **a**t right top corner

Your schedule will now show in the schedule list. To disable a schedule, slide to the left and press delete.

Nuband Optim will remind you accorlingly to your Set Schedule.

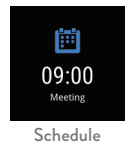

| ••••• Sketch 奈 | ę        | :41 AM   | 100%          |
|----------------|----------|----------|---------------|
| <              | Add      | Schedule | $\checkmark$  |
| 🧪 Go sut       | permarke | et       |               |
| Start          |          | A        | pril 7th 9:45 |
| April          | 5th      | 8        | 44            |
| Toda           | ау       | 9        | 45            |
| April          |          |          | 46            |
| Note           |          |          |               |
|                |          |          |               |
|                |          |          |               |
|                |          |          |               |
|                |          |          |               |

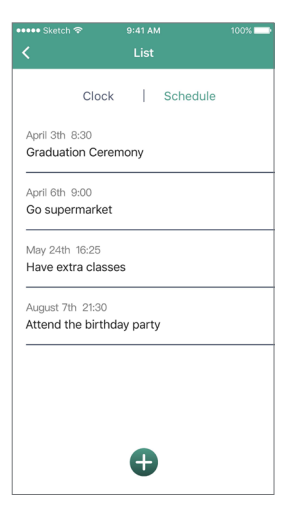

#### **Push Notifications**

You can turn on Push Notifications and call notification simply using the toggle switch in Settings, but if you want to set which particular notifications get pushed to your Nuband, just simply set the toggle switches off and on as you prefer.

|                      | 7 86% 🔜         | 🖬 SMC HK 🗢  |                      | 86% 💷) |
|----------------------|-----------------|-------------|----------------------|--------|
| K Message No         | otification     | <           | Message Notification |        |
| Message Notification |                 | <b>o</b> ww |                      |        |
| Domindas timo        | 00:00 - 24:00   | S WeCh      | at                   |        |
| Reminder unte        | 00.00 - 24.00   | Skype       |                      |        |
| Call notification    |                 | Facebo      | ook                  |        |
| Reminder time        | 00:00 - 24:00 > | () Whats    | App                  |        |
| Messages             |                 | 🔄 Line      |                      |        |
| 👩 Weibo              |                 | instage     | ram                  |        |
| 😝 QQ                 |                 | 👳 kakaot    | talk                 |        |
| 🔊 WeChat             |                 | M Gmail     |                      |        |
| Skype                |                 | Twitte      | r                    |        |
| Facebook             |                 | in Linked   | In                   |        |
| WhatsApp             |                 | 🖂 Mail      |                      |        |

# Sedentary Settings

If you would like your Nuband to remind you to get active during the day, set the alarm to on.

- 1. Tap into the **Device** screen
- 2. Tap Sedentary Reminder

3. Select which time period you would like to be reminded to move.

| ••••• Sketch ♥ 9:41 AM 100% ■<br>Sedentary Reminder | Sedentary Re                | ninder            | Sedentary | ам 100% 📻<br>Reminder Savo |
|-----------------------------------------------------|-----------------------------|-------------------|-----------|----------------------------|
| Sedentary Reminder                                  | Sedentary Reminder          |                   | Everyday  |                            |
| Time period Setting 8:00-18:00 >                    | Time period Setting         | 8:00-18:00        | Weekdays  |                            |
| Repeat Mon,Tues,Wed,Thurs >                         | 7:00                        | 17:00             | Weekend   |                            |
| Lunch break                                         | 8:00 -                      | 18:00             | Monday    | ~                          |
| Do not remind during 12:00-14:00                    |                             |                   | Tuesday   | ~                          |
|                                                     |                             | 19400             | Wednesday | ~                          |
|                                                     | Repeat Mon                  | ,Tues,Wed,Thurs > | Thursday  | ~                          |
|                                                     | Lunch break                 |                   | Friday    |                            |
|                                                     | Contraining array 1200 Mate | ~                 | Saturday  |                            |
|                                                     |                             |                   | Sunday    |                            |

Nuband Optim will remind you accorlingly to your Settings.

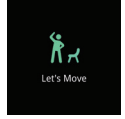

Sedentary Reminder

# **DEVICE SETTINGS**

#### Vibration Reminder

You can set your vibration mode and cycles for call/message notification and/or sedentary reminder and heart rate alert.

### Language Setting

Select your preferred language – simply tap the language you would like your Nuband to display in.

#### **Time Format Setting**

Tap Time Format Setting to change between 12 hour and 24 hour clock instantly on the Nuband watch face.

#### Unit of Measurement

Tap unit of measurement to change between metric and imperial.

#### Auto Heart Rate

Tap auto heart rate to set your heart rate time period.

# Palming Gesture

Select whether you want to touch the screen to show the information, or to turn your hand over to show the screen. If the toggle switch is slide to the right, to wake your Nuband up simply turn your wrist over towards you. This updates on your Nuband instantly.

#### Heart Rate Guidance

The following setting are valid only when you take excercise. When your heart rate is not in remind zone, Nuband will vibrate.

# Firmware Upgrade

Tap **Firmware Upgrade**. If there is a firmware update available for your Nuband Optim, you will be able to tap **OK** to install the update.

#### Notes:

- Make sure that the battery level is more than 50% before upgrading.
- 2) During the upgrade process, you can not quit halfway if the progress bar moves, keep the screen of your phone bright, and only when the upgrade is completed can you exit the interface, otherwise, the upgrade will fail.

|    |                     |               | - |
|----|---------------------|---------------|---|
|    | watch               |               |   |
| ٠  | Vibration remind    |               | > |
| ۰  | Language switch     | English       | > |
| 0  | Time format         | 24h           | > |
| E. | Unit of measurement | Imperial      | > |
| ø  | Auto-Heart rate     | 00:00 - 24:00 | > |
|    | Palming gestures    | 00:00 - 24:00 | > |
| ø  | Heart rate guidance | 50 - 160      | > |
| ٠  | Firmware upgrade    | 1.0.0.100     | > |
|    | <u>d</u> 🗘          | <b>1</b>      |   |

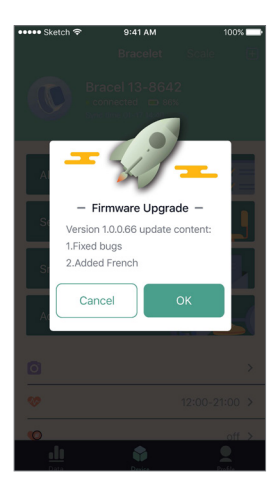

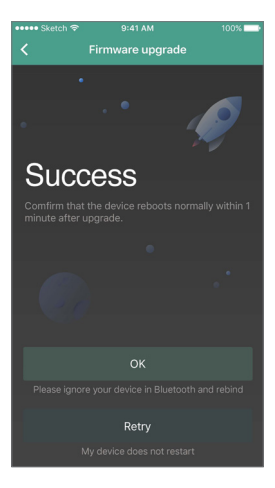

# Upgrade Failed

Wait for the watch to restart automatically if upgrade fails. Then reconnect to the app for upgrading again.

If you fail during firmware upgrade, please go to **Setting** under **Profile** and press **DFU HELPER**.

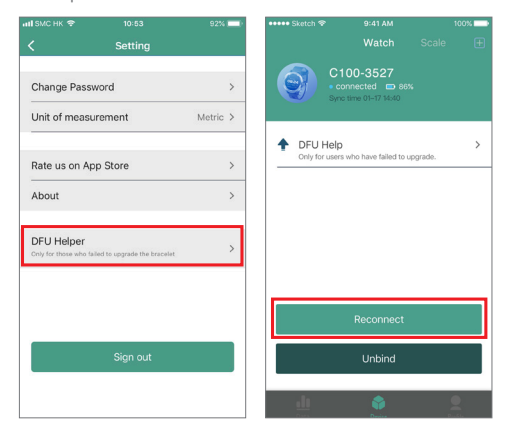

# PROFILE

The profile screen allows you to add and update the information about yourself, enabling the app to more accurately predict calories expended when you have completed exercise. Simply tap each option to fill in the fields.

| HI SMC HK   | ≎ 10:49<br>Profile        | 92% | HI SMC HK 🗢 | 10:49<br>Decementation | 92%      | -  |
|-------------|---------------------------|-----|-------------|------------------------|----------|----|
|             |                           |     | <           | Personal Information   |          |    |
| S           | Shirley<br>Edit Profile 🗶 | •   | Full name   |                        | Shirley  | >  |
|             |                           |     | UID         | 1558686861             | 3628056  | 84 |
| 🗳 Go        | al setting                | >   |             |                        |          |    |
| ? Hel       | lp                        | >   | Gender      |                        | Female   | >  |
|             |                           |     | Height      |                        | 160cm    | >  |
| 🧳 Lin       | k                         | >   | Weight      |                        | 62.0kg   | >  |
| Set         | tting                     | >   | Birthday    | 198                    | 30-01-01 | >  |
|             |                           |     |             |                        |          |    |
|             |                           |     |             |                        |          |    |
|             |                           |     |             |                        |          |    |
|             |                           |     |             |                        |          |    |
| <u>. 11</u> | ŵ                         | 2   |             |                        |          |    |

# Goal setting

You can also set your steps and weight goal in this screen.

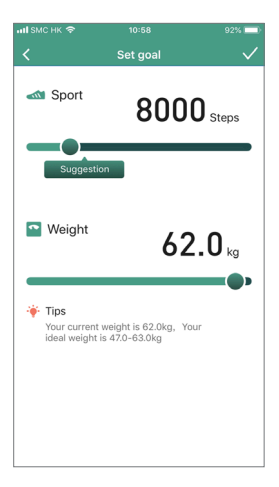

#### Link

You could link with the activity and heart rate data into Apple Health.

1) Apple Health (Apple Phone)

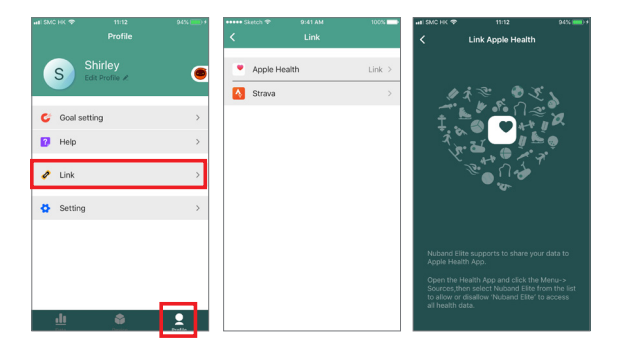

You could link with the activity and heart rate data into Google Fit.

2) Google Fit (Android Phone)

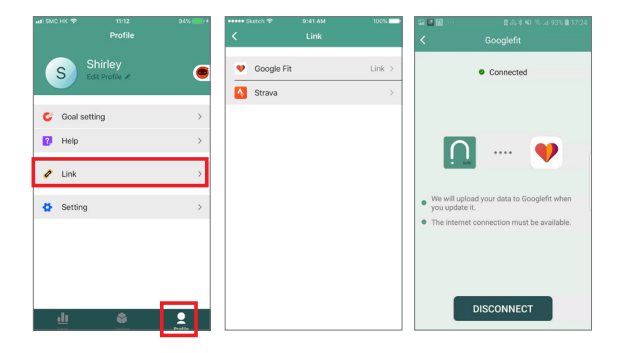

### SYNCING ACTIVITY DATA WITH STRAVA

- Open "Nuband Elite" app -> Profile -> Select "Link" -> Strava -> Click "Connect" -> Log in with your email & password (If you are new to Strava and do not have a Strava account, then please download Strava APP to sign up) or choose to login via Facebook and Google -> Authorize Nuband Elite to connect to Strava -> Connected.
- Sync the GPS-based activities data from your watch to the Nuband Elite app first, then find a workout on the app and click to view detailed historical data, successfully synced activities will automatically be pushed to your Strava account.

Note: You can only have GPS-tracked activities sync from Nuband Elite app to Strava.

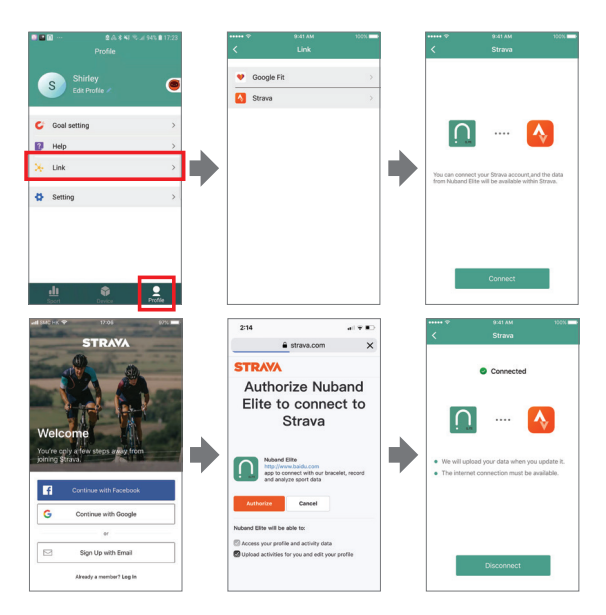

# NUBAND OPTIM COMPATIBILITY

The Nuband Elite app

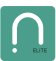

will work with the following devices:

Android (Android 5.0 upwards) Apple iOS (version 9.0 upwards)

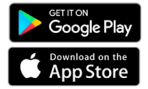

Other Android smartphones and devices may be compatible; however we are unable to guarantee the reliability of the Bluetooth connection or the functionality of the app.

#### **Specification Parameter**

| Display size        | 1.3 inch TFT color<br>circular design                                                                                                    | Physical size                   | 45×45×20mm  |  |
|---------------------|----------------------------------------------------------------------------------------------------|---------------------------------|-------------|--|
| Weight              | About 45g                                                                                                    | Working condition               | 0-40°C      |  |
| Resolution<br>ratio | 240×240 Pixels                                                                                                    | Adjustable wristband            | 150mm-250mm |  |
| Battery<br>capacity | Li-Polymer battery<br>240mAh                                                                                                    | Dustproof &<br>Water resistance | IP67        |  |
| Battery life        | 10-15 days (Receive an average of 50 messages & 5 calls per day, and<br>palming gesture 50 times; turn on GPS for an average of half an hour<br>per day; turn on 24-hour automatic heart rate monitoring).<br>10 hours (In GPS mode). |                                 |             |  |

#### Nuband Optim 12 Month Warranty

Nuband Optim is covered by a 12 months (1 year) warranty against defects in materials and workmanship under normal use.

If a hardware defect occurs within the warranty period of 12 months Nuband Optim will either replace defective part or provide a replacement product, providing proof of purchase is sent with the item. A replacement product or part assumes the remaining warranty of the original product or 12 months from the date of replacement or repair, whichever is longer.

When a product is exchanged or part of product is exchanged, any replacement becomes your property and replaced item becomes Nuband Optim property. Parts provided by Nuband Optim in fulfillment of this warranty obligation must be used in products for which warranty services is claimed. When returning product under warranty, item must be returned along with original packaging and retailer receipt. Without the receipt, the warranty will be considered invalid.

It is your responsibility to back any data up. If in repair or replacement, goal data is lost Nuband Optim claim no responsibility for this. Nuband Optim is not responsible for product failure caused by none compliance with product instructions. The warranty does not cover the cost of returning the product, this must be born by the customer.

No Nuband Optim reseller, agent or employee is authorized to make any modification, extension or addition to this limited warranty. If any term is held to be illegal, or unenforceable, the legality or enforceability of the remaining terms shall not be affected or impaired.

#### Nuband Optim Product Disclaimer

Nuband Optim is a device developed to assist monitoring aspects of your health but should never replace the professional advice of your Doctor or Physician. Nuband Optim are not a licensed medical conditions or any kind, or determining the effect of any specific exercise on a medical condition.

We strongly recommend that you should consult a Doctor or Physician before partaking in any type of physical exercise fitness plan or diet.

#### Returns

If your Nuband Optim should ever need to be replaced under warranty, send your Nuband Optim along with proof of purchase to the following address:

Dartmouth Brands Ltd C/O Ibex Fulfilment Unit 15 Hearder Court Beechwood Way Plymouth PL7 5HH 1 IK E-mail: info@nutechdesign.com

Because of possible loss, we recommend insuring your Nuband Optim , return receipt requested, when using the mail. If you do not obtain the proper receipt within a reasonable time, start a tracer through the originating post office. Please allow 2 to 3 weeks from the date we receive your package for your replacement Nuband Optim to arrive.

Phone®, iPod®, iPad®, Pad Mini®, iPad Air®, iOS®, Refina display®, Apple and the Apple loao are trademarks of Apple Inc. registered in the U.S. and other countries. App Store is a service mark of Apple Inc. Android and Google Play are trademarks of Google Inc. Samsuna Galaxy S® and Samsuna Galaxy Note® are trademarks of Samsuna in the United States and other countries. All other trademarks are property of their respective owners RoHS FC (F

- 66 -

#### For more information please visit www.nuband.co.uk

Follow us on

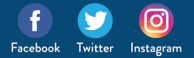